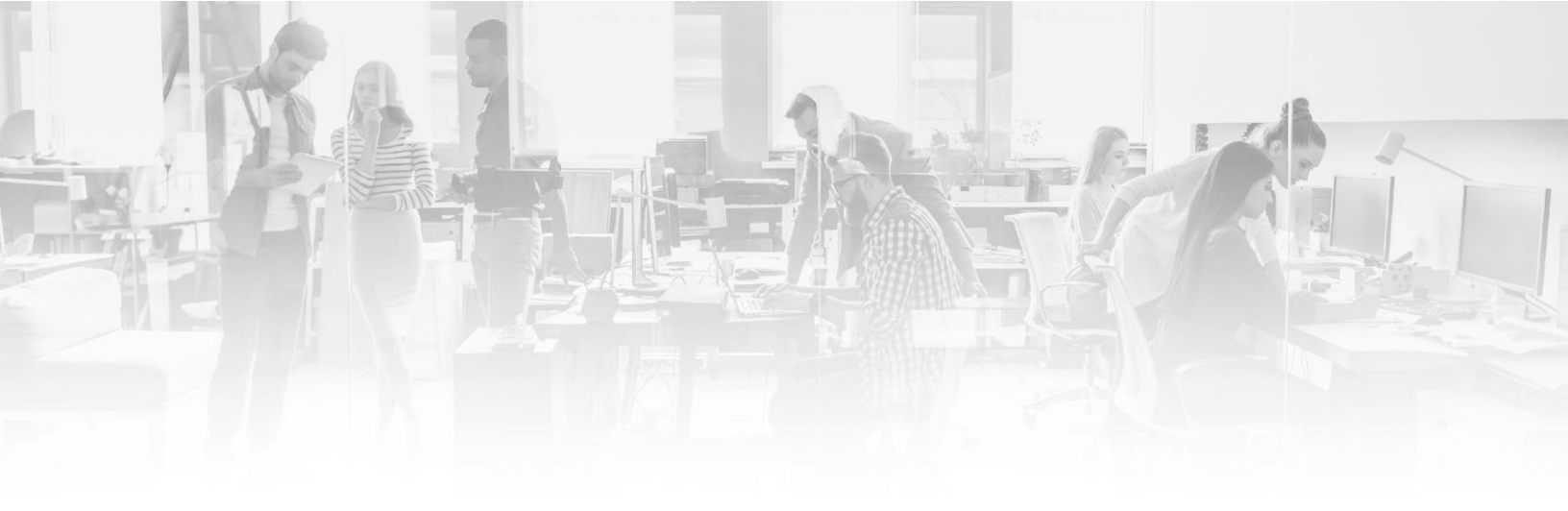

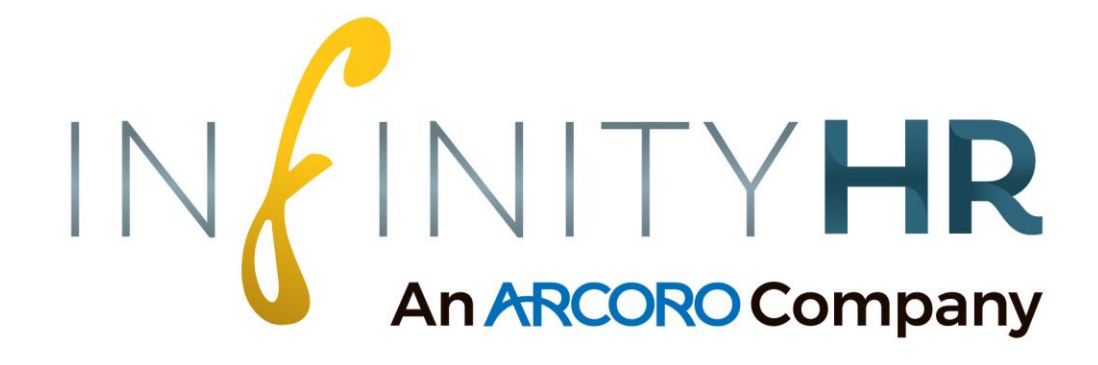

# **Creating a New Expense Report**

**Employee Portal** 

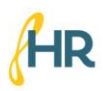

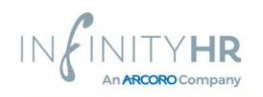

### CREATING A NEW EXPENSE REPORT:

# Navigation:

# Log into Employee Portal > Menu > My Time > Submit Expense Report

- 1. Select the "Expense Reports" Tab This tab sets up the greater expense report information
  - 1. Actions > Add
  - 2. Enter Title (required)
    - 1. Examples: Sales Convention, Company Trip, Holiday Party Planning
  - 3. Enter Start and End Date of Expenses included in this report
  - 4. Paid Date If expense report has been paid already, enter the date paid here
  - 5. Notes Add any applicable notes for Manager or Administrator review
  - 6. Click "Add Record"
- 2. Navigate to the Expense Report Details Tab This tab will allow you to enter individual records against the larger expense report
  - 1. Actions > Create Expense Report Item
  - 2. Enter Expense Date
  - 3. Select Expense Account for this line item
    - 1. Accounts can be specific to type of expense (ie: Company Vehicle, Client Dinner, Events Team)
  - 4. Notes Add any applicant notes for the expense item
  - 5. Total Amount OR Mileage Reimbursement Different Expense Accounts allow for different dollar amount entries
    - 1. Total Amount Enter the dollar amount this expense is for
    - 2. Mileage Reimbursement Details
      - 1. Starting Odometer Reading Enter the beginning mileage reading from vehicle
      - 2. Ending Odometer Reading Enter ending mileage reading from vehicle
      - 3. Calculate
        - The system will then determine the total number of miles traveled, and with that information determine the Total Amount of this expense item: *Total Miles x Pay Rate* =*Total Amount*
    - 3. Receipt Upload Upload any documentation related to this expense report record
    - 4. Click "Add Record"
    - 5. Repeat steps 1-4 for all expense line items for this report

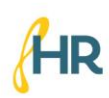

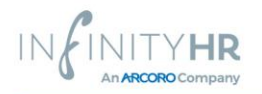

### SUBMITTING A COMPLETED EXPENSE REPORT:

• Marking an Expense Report as submitted will allow managers and administrators the ability to review and approve.

#### Navigation:

Log into Employee Portal > Menu > My Time > Submit Expense Report

- 1. Select the Right-Hand Check Box of the Expense Report you would like to Submit
- 2. Actions > Mark Selected as Submitted

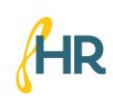

2